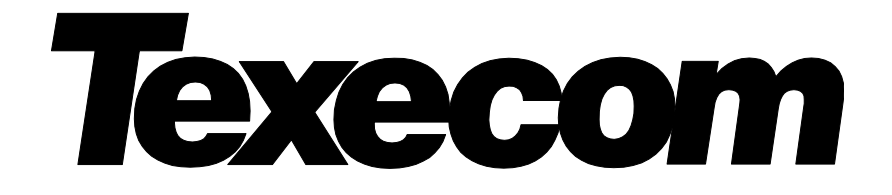

INS584-5

# Apps for iPhone<sup>®</sup> & iPad<sup>®</sup>

# Apps for Android<sup>™</sup>

Android is a trademark of Google Inc.

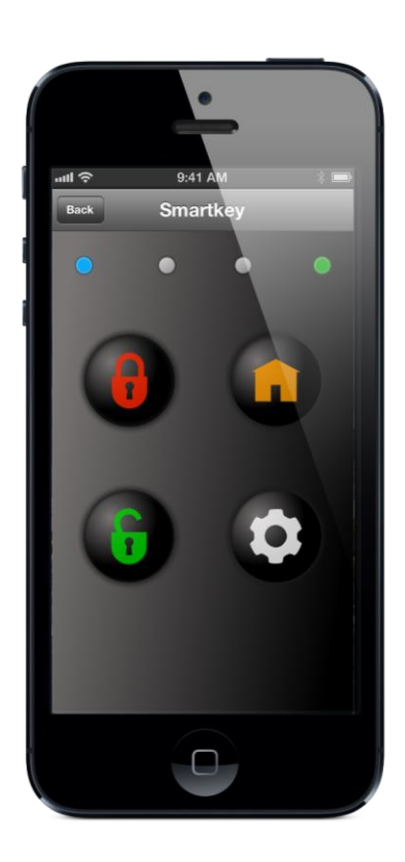

iPhone® is a trademark of Apple Inc., registered in the U.S. and other countries.

iPad<sup>®</sup> is a trademark of Apple Inc., registered in the U.S. and other countries.

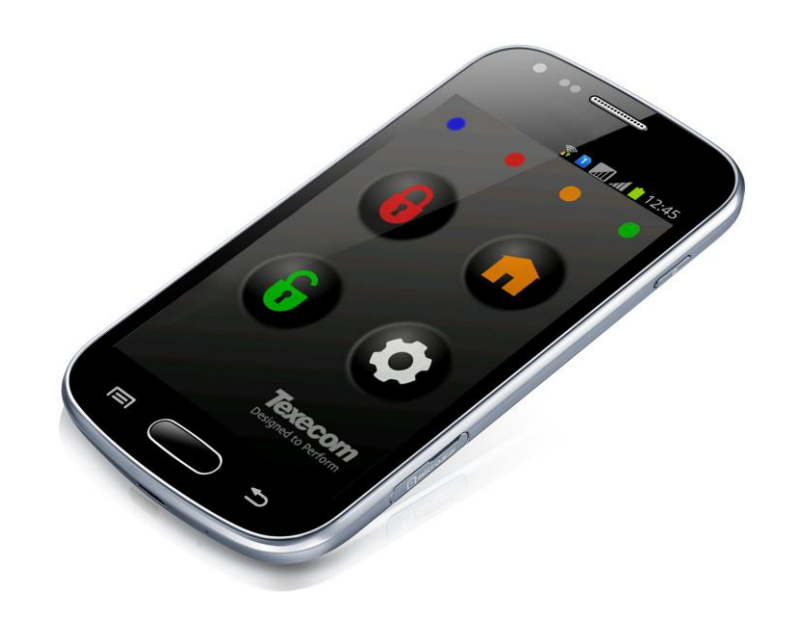

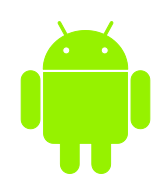

The Android robot is reproduced or modified from work created and shared by Google and used according to terms described in the Creative Commons 3.0 Attribution License

# Tartalom

| Tartalom2                                        |
|--------------------------------------------------|
| Áttekintés3                                      |
| Bejelentkezés3                                   |
| Jellemzők és funkciók3                           |
| Hardver követelmények4                           |
| Központ panelek4                                 |
| Kommunikációs eszközök5                          |
| Konfiguráció opciók5                             |
| Szükséges adatok5                                |
| Bejelentkezés5                                   |
| Beállítások6                                     |
| Beállítások7                                     |
| Helyszín hozzáadása9                             |
| Helyszín részletek10                             |
| Csatlakozás a helyszínhez13                      |
| Helyszín kiválasztása13                          |
| Csatlakozási opciók13                            |
| Egyszerű élesítés opciók16                       |
| Értesítések (Push Notifications) és riasztások18 |
| További menüpontok18                             |
| Feljegyzések19                                   |

# Áttekintés

A Texecom applikáció iOS és Android operációs rendszerű eszközökre telepíthető. Az útmutató képekkel segíti és részletezi a szükséges beállításokat.

NOTE A képek iOS operációs rendszerű készülékről készültek. Az iOS újabb változatainál és az Android különböző változatainál ezek eltérhetnek.

### Beállítások szerkesztése

| iOS 7< Húzza balra vagy tartsa nyomva a beállításhoz az ügyfelet, a feluró ablakban jelenik meg a szerkesztés mer | Húzza balra a beállításhoz az ügyfelet, jobb oldalon látható lesz a szerkesztés | (Edit) menu.                   |
|----------------------------------------------------------------------------------------------------|---------------------------------------------------------------------------------|--------------------------------|
|                                                                                                    | Húzza balra vagy tartsa nyomva a beállításhoz az ügyfelet, a feluró ablakban    | elenik meg a szerkesztés menü. |
| AndroidTartsa nyomva az ügyfelet, a feluró ablakban jelenik meg a szerkesztés menü.                               | Tartsa nyomva az ügyfelet, a feluró ablakban jelenik meg a szerkesztés menü     |                                |

### Bejelentkezés

### Felhasználónév: Master

Jelszó: 123456

Jellemzők és funkciók

### Főbb jellemzők

|                                  | SmartKey™                                                                                                    | Keypad                                                           | Engineer     |
|----------------------------------|----------------------------------------------------------------------------------------------------|------------------------------------------------------------------|--------------|
| Jellemző                         | <ul> <li>(i)</li> <li>(i)</li></ul> | Texecom<br>1 2 2 3 4<br>4 2 3 4<br>7 0 3 9<br>7 0 3 3<br>7 0 3 3 |              |
| Bekapcsolás, kikapcsolás, törlés | $\checkmark$                                                                                                    | 1                                                                | 1            |
| Virtuális kezelő                 | ×                                                                                                    | 1                                                                | $\checkmark$ |
| Kimenet vezérlés                 | $\checkmark$                                                                                                    | 1                                                                | ✓            |
| X10 vezérlés                     | $\checkmark$                                                                                                    | 1                                                                | $\checkmark$ |
| Max. 3 helyszín                  | $\checkmark$                                                                                                    | 1                                                                | $\checkmark$ |
| Max. 9 helyszín                  | ×                                                                                                    | ✓                                                                | ✓            |
| Korlátlan helyszín               | ×                                                                                                    | ×                                                                | ✓            |
| 25 eseményt mutat                | ✓                                                                                                    | <b>/</b>                                                         | ✓            |
| Korlátlan eseményt mutat         | ×                                                                                                    | ×                                                                | ✓            |
| Kamera illeszthető               | ✓                                                                                                    | ✓                                                                | ✓            |
| PTZ kamera vezérlés              | ✓                                                                                                    | ✓                                                                | ✓            |
| Értesítések (Push Notifications) | 1                                                                                                    | ✓                                                                | 1            |
| Email küldés                     | 1                                                                                                    | ✓                                                                | 1            |
| Felolvasás opció                 | ✓                                                                                                    | ✓                                                                | ✓            |
| Egyszerű élesítés                | ✓                                                                                                    | ✓                                                                | ✓            |
| Zóna állapot                     | ×                                                                                                    | ×                                                                | ✓            |
| Antikód törlés                   | ×                                                                                                    | ×                                                                | ✓            |
| Titkosított UDL kód              | ×                                                                                                    | ×                                                                | ✓            |
| URL hozzáférés                   | ×                                                                                                    | ×                                                                | ✓            |

### SmartKey™ applikáció jellemzők (már nem lehet letölteni!)

- Élesítés, részélesítés, kikapcsolás és törlés a rendszeren.
- 8 db kimenet vezérlése (a központ határozza meg a számát).
- Terület kiválasztás a kijelző alsó részének segítségével.
- Egyszerű élesítés funkció.
- Indító képernyő választható.
- Belépés ujjlenyomattal\*
- X10 vezérlés.
- Maximum 3 helyszín.
- Utolsó 25 bejegyzés az eseménytárból.
- Kamera képek megtekintése és mentés képként.
- PTZ kamera vezérlés.
- Értesítések (Push Notifications).
- Email értesítések.
- Riasztások és értesítések (Push Notification) felolvasása.

\*Csak az iOS8 eszközöknél, az integrált ujjlenyomat olvasóval.

### Keypad applikáció további jellemzők

A **SmartKey™** applikáció funkciói az alábbiakkal kiegészítve:

- Virtuális kezelő
- Maximum 9 helyszín.

### Engineer applikáció további jellemzők

A **SmartKey™** és **Keypad** applikáció funkciói az alábbiakkal kiegészítve. Az alkalmazást a teljeskörű használathoz fel kell oldani (unlock), csak utána érhető el az összes funkció.

- Üzenetküldés a kezelőre\*
- Panel állapot
  - Központ típus, firmware verzió, feszültség és áramérték kijelzése.
- Az eseménytárból letölthető események száma programozható.
- Zóna állapot és zóna kiiktatás.
- Eszközök.
  - Anti-kód törlés, SmartKey™ területek, titkosított UDL kód generálás (akkor lehet használni, ha a felhasználónak nem kell kiadni az UDL kódot).
  - A helyszínek száma korlátlan.
- URL beállítások.
  - o Hozzáadhat négy URL-t helyszínenként, lehet ez például egy DVR elérhetősége a helyszínen.
- Zóna állapot.
  - Csak azok lesznek láthatók amihez a felhasználó a terület hozzárendelése alapján jogosult.

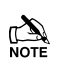

Please note that this app has been designed to be used by installation engineers. Access to the Tools Menus, Engineer Login, Hiding of passwords & **SmartKey™** Area assigning are only available when the App is Unlocked. To unlock the app, go to Settings, Help and select 'Unlock App' then follow the instructions on the screen. Unlocking of the app will only be allowed once company validation has been performed. The App will still function as an advanced user App if it is not unlocked.

\*Csak iOS.

# Hardver követelmények

### Központ panelek

A Texecom applikáció a **Premier** és **Premier Elite**<sup>™</sup> központokkal az alábbi táblázat szerint. A központ típus és verzió megtekintéséhez nyomja meg a ⓐⓐⓐ ④ </sup> gombokat az LCD kezelőn.

| Panel                                                                      | Firmware verzió | <i>SmartKey</i> ™ App | Keypad App   | Engineers App |
|----------------------------------------------------------------------------|-----------------|-----------------------|--------------|---------------|
| <b>Premier Elite</b> ™ (minden típus)<br>(640-nél csak az első 16 terület) | V1.00>          | $\checkmark$          | $\checkmark$ | $\checkmark$  |
| Premier 24*                                                                | N/A             | ×                     | ×            | ×             |
| Premier 48/88/168                                                          | V8.14>          | $\checkmark$          | $\checkmark$ | $\checkmark$  |
| Premier 48/88/168                                                          | V8.13<          | ✓ <sup>**</sup>       | $\checkmark$ | $\checkmark$  |
| Premier 640                                                                | TBC             | ×                     | ×            | ×             |
| Premier 412/816                                                            | N/A             | ✓**                   | $\checkmark$ | $\checkmark$  |

### Texecom applikáció

| Premier 832                           | N/A                         | ✓**                  | $\checkmark$ | $\checkmark$ |
|---------------------------------------|-----------------------------|----------------------|--------------|--------------|
| Veritas (minden típus)                | N/A                         | N/A                  | N/A          | N/A          |
| * Dromior 24 coros üzemmédhan működik | az ártosítások nom működnol | kabban az üzammádhan |              |              |

\*Premier 24 soros üzemmódban működik, az értesítések nem működnek ebben az üzemmódban.

\*\*A központ firmware verzió határozza meg a **SmartKey™** működését, a telepítőnek kell a **SmartKey™-t** a területhez hozzárendelnie. Ez a funkció csak a feloldás után érhető el az Engineers applikációban.

### Kommunikációs eszközök

Az applikáció használatához olyan kommunikációs modulra van szükség ami alkalmas a TCP/IP kommunikációra:

- Texecom *Premier Elite*<sup>™</sup> *ComIP* modul
- Texecom *Premier Elite*<sup>™</sup> *ComWiFi* modul
- Texecom Premier Elite™ ComGSM modul GPRS módban fix IP címes SIM kártyával (Magyarországon ez a készülék nem alkalmas az
   IP kommunikációra).

MOTE Az applikáció CSAK a Texecom Premier Elite™ ComIP modullal és a Texecom Premier Elite™ ComWiFi modullal kompatibilis!

# Konfiguráció opciók

Az útmutatóban használt képernyőképek olyan opciókat jeleníthetnek meg, amelyek nem minden esetben érhetők el az Ön alkalmazásának verziójában. Az útmutatóban található képernyőképek iOS készülékből származnak, Android készüléknél eltérések lesznek.

A központ programozása és a router beállítása nem része az útmutatónak, ehhez a ComIP leírásában talál információkat.

### Szükséges adatok

A központhoz való csatlakozáshoz, az alábbi adatok szükségesek. Ebben a rendszer telepítője tud segíteni Önnek.

- IP cím
- Port szám
- UDL kód vagy titkosított UDL kód
- Felhasználói kód
- Felhasználói kód sorszáma
- A távoli eléréshez, az értesítéshez/Email küldéshez a routeren a Port fordítást (Forwarding) engedélyezni kell.
- A központon **engedélyezni kell** a kommunikációt a *Texecom* szerverhez.

Amennyiben az összes szükséges információ a rendelkezésére áll, és a fenti beállítások/programozások megtörténtek a következőket tegye:

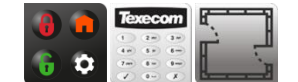

Indítsa el az alkalmazást.

### **Bejelentkezés**

Felhasználónév = Master

Jelszó = **123456** 

Írja be a **felhasználónevet** és a **jelszót**, majd nyomja meg a

gombot.

Login

A következő lépésben csatlakozni fog az interneten keresztül a szerverhez. Az applikáció bejelentkezik a szerverre és letölti a nyilatkozatot amit el kell fogadnia mielőtt folytatná.

| Bejelentkezési ablak     | Nyilatkozat                                                                                                    | Új kinézet                                                                                                    | _                                                                          |
|--------------------------|----------------------------------------------------------------------------------------------------|----------------------------------------------------------------------------------------------------|----------------------------------------------------------------------------|
| Login                    | CLogin Disclaimer                                                                                                    | Login                                                                                                    | <ul> <li>A nyilatkozatot el kell foga<br/>uténa tudia falutatai</li> </ul> |
| Enter your login details | SUMMARY OF TERMS                                                                                                    | Enter your login details                                                                                                    | <ul> <li>Az Új kinézet ablak jeleni</li> </ul>                             |
| User Name                | The SmartKeyTM, Keypad and                                                                                                    | User Name                                                                                                    | Amennyibe értesítéseket                                                    |
| Master                   | to arm, part arm, disarm and reset                                                                                                    |                                                                                                    | Notifications) szeretne ka                                                 |
| Password                 | your alarm system.                                                                                                    | F Do you want to change to the new                                                                                                    | állítsa be                                                                 |
| Login                    | These terms and conditions relate<br>to the App and govern your use of<br>the App with Texecom Limited (Us,<br>Our, We, or Texecom).                                                                                                    | layout? Changing to the new layout<br>will also enable new features including<br>Push Notifications and IP Camera<br>support. Please note that in order for<br>the push notification service to work,<br>you will need to contact your alarm |                                                                            |
| Itt nyomja meg           | The App currently only works on<br>compatible devices running Android<br>V2.2 and above and iOS 7 and<br>above. We may change the version<br>of the operating system the App<br>works with at any time. Some<br>features may not be available on all<br>platforms or operating systems,<br>visit our website at www.texe.com | company to program your control panel<br>to send notifications.<br>Yes No                                                                                                    |                                                                            |
|                          | Accept Decline                                                                                                    |                                                                                                    |                                                                            |

Az applikáció frissítése után a meglévő helyszín konvertálható, ha nem működne. Ehhez nyomja meg és tartsa lenyomva a képernyőt 5 mp-re a Login gomb alatt. A felhasználónevet és a jelszót be kell írni (helyesen) ahhoz, hogy a feladatot helyesen végrahajtsa az applikáció.

# Beállítások

A beállítások menübe a gomb megnyomásával lehet belépni (jobb felső sarok). Ezek a menüpont az applikáció általános beállítása és nem a helyszínre vonatkozó beállítás.

| r<br>🗸 Logii             | Home            | iyo<br>(¢) |
|--------------------------|-----------------|------------|
| ľ,                       | Connect to Site | >          |
|                          | My Sites        | >          |
| $\boldsymbol{\varkappa}$ | Tools           | >          |
| ((۲                      | Alarms          |            |
| Þ                        | Cameras         |            |
|                          | Open URL        |            |
|                          |                 |            |
|                          |                 |            |
|                          |                 |            |

### Általános beállítások képernyő

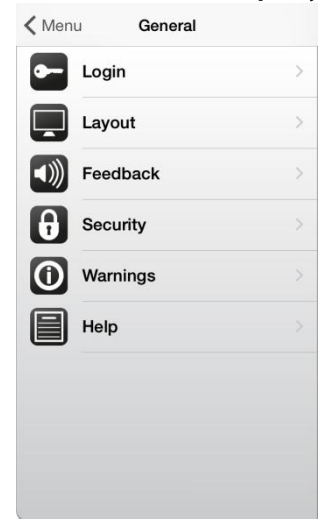

### **Beállítások**

### **Bejelentkezés**

| K Back Login |        | <b>&lt;</b> Back | Login |
|--------------|--------|------------------|-------|
| User Name    | Master | User Nam         | e     |
| Password     | 123456 | Password         |       |
| Remember Me  |        | Remembe          | r Me  |
|              |        |                  |       |
|              |        |                  |       |
|              |        |                  |       |
|              |        |                  |       |
|              |        |                  |       |
|              |        |                  |       |

### Megjelenés

| New Layout<br>Basic Arming |     |
|----------------------------|-----|
| Basic Arming               |     |
|                            |     |
| Basic Keypad               |     |
| Number Of Log Events       | 100 |

| Password    | ••••• |
|-------------|-------|
| Remember Me |       |
|             |       |
|             |       |
|             |       |
|             |       |
|             |       |
|             |       |
|             |       |

Master

Bejelentkezésre vonatkozó beállítások.

- Felhasználó név megváltoztatása
- Jelszó megváltoztatása
- Jegyezz meg! engedélyezése/tiltása
- A jelszó elrejtése opció csak a feloldás után és kizárólag az Engineer applikációban működik.

- Kezdő képernyő
  - Kiválaszthatja, hogy melyik menübe lépjen a bejelentkezés után 0
- Új kinézet
  - Kiválaszthatja, hogy az Új vagy a Régi kinézetet használja. Az Új kinézetet kell 0 választani, amennyiben értesítéseket szeretne kapni.
- Egyszerű élesítés
  - A bekapcsolása a **SmartKey**<sup>™</sup> és a **Kimenetek** ablakot fogja megváltoztatni. 0 Részletek a 16. oldalon.
- Egyszerű kezelő
  - Engedélyezi az egyszerű grafikus kezelő felületet (not available on iPad) 0 Események száma
    - Csak az Engineer applikációban, írja be a letöltendő események számát. 0

### Visszajelzések

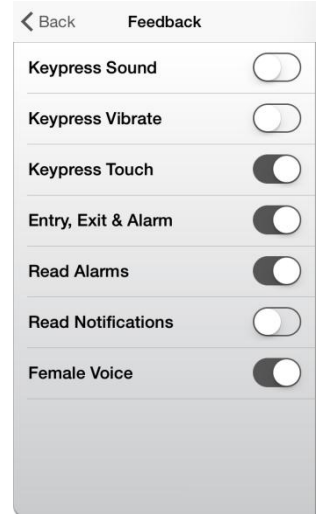

Az opciókat be- vagy kikapcsolhatja igénye szerint.

- Gomb hang
- Gomb rezgés
- Gomb érintés
- Belépési, kilépési és riasztási hang
  - Ha bekapcsolja, hangvisszajelzést fog kapni a mobil eszközén. 0
- Riasztások felolvasása
  - Felolvassa a riasztási eseményt 0
- Értesítések felovasása
  - Felolvassa az értesítést 0
- Női hag (Csak iOS és UK) •
  - Értesítések és riasztások felovasása női hangon. 0

### Biztonság

| Auto Login        | $\bigcirc$ |
|-------------------|------------|
| Login on Resume   | $\bigcirc$ |
| Fingerprint Login | $\bigcirc$ |
| Hide User Code    |            |
| Hide UDL Details  | $\bigcirc$ |

Figyelmeztetések

Warnings

K Back

Active Zones

Disconnecting

### Automatikus bejelentkezés

- Ha engedélyezve van, kitölti a bejelentkezéshez szükséges felhasználónevet és jelszót.
- Ismételt bejelentkezés (csak iOS)
  - Ha engedélyezve van és az applikáció háttérben fut, akkor a bejelentkezéshez újra meg kell adni a felhasználó nevet és a jelszót.
- Bejelentkezés ujjlenyomattal
  - Csak újjlenyomat olvasóval rendelkező iOS 8 eszközöknél használható.
- Felhasználói kód elrejtése
  - Elrejti a felhasználói kódszámot a helyszín beállításoknál. Csak feloldott Engineer applikációban.
- UDL kód elrejtése
  - Elrejti az UDL kódszámot a helyszín beállításoknál. Csak feloldott Engineer applikációban.
- Aktív zónák
  - Ha engedélyezve van, egy figyelmeztető ablak jelenik meg, ha élesítés közben valamelyik zóna aktív.
  - Ha tiltva van, a figyelmeztető ablak nem jelenik meg, ha élesítés közben valamelyik zóna aktív.
  - Ha a rendszer úgy van programozva, hogy az aktív zónákat kiiktatja élesítéskor, akkor a rendszer ezeket a zónákat kiiktatja (nem javasolt a használata, ha távolról élesíti a rendszert).
  - Kapcsolat bontása
    - Ha engedélyezve van, egy figyelmeztető ablak jelenik meg a kapcsolat bontása alatt.

### Segítség

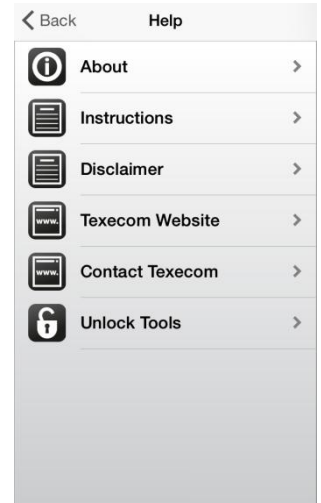

- Részletek
  - Az applikáció típusa és verziószáma
- Telepítési utasítások
  - Applikáció és egyéb Texecom termékek leírásai
- Nyilatkozat
  - Elolvashatja nyilatkozatot
  - Texecom honlap
    - Megnyitja a Texecom honlapját
- Texecom kapcsolat
  - Email küldési lehetőség a Texecom műszaki támogatóknak (közvetlenül a gyártónak).
- Applikáció feloldása
  - Az Engineers applikáció feloldása. A feloldás után a következő menüpontok érhetők el:
    - Eszközök
    - Mérnöki belépés
    - UDL kód elrejtése
    - Felhasználói kód elrejtése
    - Smartkey<sup>™</sup> területhez rendelése manuálisan

| Részletek               | Telepítési utasítások                                                                       | Nyilatkozat                                                                                                    | Texecom honlap                                                                                                    |
|-------------------------|---------------------------------------------------------------------------------------------|----------------------------------------------------------------------------------------------------|----------------------------------------------------------------------------------------------------|
| Back Help               | K Back Instructions                                                                         | Kack Disclaimer                                                                                                    | <b>&lt;</b> Back                                                                                                    |
| App Version             | Арр                                                                                         | SUMMARY OF TERMS                                                                                                    | Security you can trust                                                                                                    |
| Texecom Eng<br>Version  | Premier Elite                                                                               | The SmartKeyTM, Keypad and<br>Engineer Apps (the Apps) allow you                                                                                                    |                                                                                                    |
| 1.0.46                  | Premier Series                                                                              | your alarm system.                                                                                                    | our website, you are connenting to our use of cookies.<br>To each more about the cookies we use and how we use them, please view our privacy as<br>policy by clobing time. |
|                         | Premier International                                                                       | These terms and conditions relate<br>to the App and govern your use of<br>the App with Texecom Limited (Lis                                                         | Welcome Hone                                                                                                    |
|                         | Communicators                                                                               | Our, We, or Texecom).                                                                                                    |                                                                                                    |
|                         | Ancilliaries                                                                                | The App currently only works on<br>compatible devices running Android<br>V2.2 and above and iOS 7 and                                                               | 0.2011 Traccom Ltd, Bradwood Court, St. Chapter Way, Haningsom,<br>Registered in Engl                                                                                      |
|                         | Ricochet                                                                                    | above. We may change the version of the operating system the App                                                                                                    |                                                                                                    |
|                         | Sounders                                                                                    | <ul> <li>works with at any time. Some<br/>features may not be available on all<br/>platforms or operating systems,<br/>visit our website at www.texe.com</li> </ul> |                                                                                                    |
|                         |                                                                                             | ОК                                                                                                    | **                                                                                                    |
| Texecom kapcsolat       | Applikáció feloldása                                                                        |                                                                                                    |                                                                                                    |
| Cancel Texecom Eng Send | Kernel Back Unlock App                                                                      |                                                                                                    |                                                                                                    |
| To: apps@texe.com       | To unlock the engineering features<br>of this App, please send the unlock<br>code below to: |                                                                                                    |                                                                                                    |
| Cc/Bcc:                 | unlockann@texe.com                                                                          |                                                                                                    |                                                                                                    |
| Subject: Texecom Eng    | Unlock Code                                                                                 |                                                                                                    |                                                                                                    |
|                         | 376027896                                                                                   |                                                                                                    |                                                                                                    |
|                         | Once you receive your reply code<br>back, enter this in the box below                       |                                                                                                    |                                                                                                    |

# Helyszín hozzáadása

### Beállítások szerkesztése

| iOS 8>  | Húzza balra a beállításhoz az ügyfelet, jobb oldalon látható lesz a szerkesztés (Edit) menü.                 |
|---------|----------------------------------------------------------------------------------------------------|
| iOS 7<  | Húzza balra vagy tartsa nyomva a beállításhoz az ügyfelet, a feluró ablakban jelenik meg a szerkesztés menü. |
| Android | Tartsa nyomva az ügyfelet, a feluró ablakban jelenik meg a szerkesztés menü.                                 |

Bejelentkezés után a következők szerint állítsa be:

### Klikkeljen a helyszínre

Unlock App

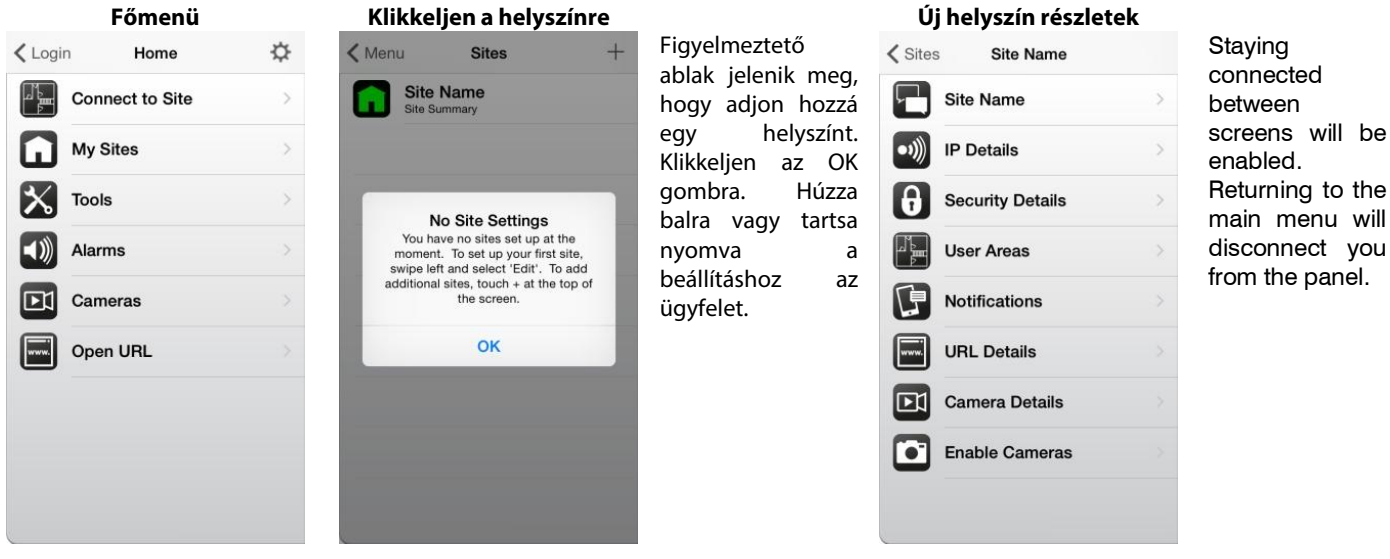

### Helyszín részletek

### Helyszín

| Site Name        |            |
|------------------|------------|
| lome             |            |
| ite Summary      |            |
| Elite 88 V3.0.12 |            |
| Sync Clock       | $\bigcirc$ |
|                  |            |
|                  |            |
|                  |            |
|                  |            |
|                  |            |

### IP beállítások

.

•

| <b>〈</b> Back | 10003 |            |
|---------------|-------|------------|
| IP Address    | 3     |            |
| 192.168.1.1   | 3     |            |
| Host Port     |       |            |
| 10003         |       |            |
| Stay Conn     | ected |            |
| Update IP     |       | $\bigcirc$ |
|               |       |            |
|               |       |            |
|               |       |            |
|               |       |            |
|               |       |            |
|               |       |            |

- Írja be a helyszín elnevezését és a további információt o Például: Otthoni riasztó, **Premier Elite 88 V3.0.12**
- Az óra szinkronizáció csak a **Premier Elite** V3- tól működik. Ha engedélyezi a funkciót, akkor a **Texecom** szerverhez fogja szinkronizálni a központot az applikáció.

- Írja be a központ belső hálózati IP címét és a port számát amihez csatlakozni szeretne. o Például: 192.168.0.100 és 10001
- Ha engedélyezi a Maradjon kapcsolatban opciót, akkor az applikáció nem bontja a kapcsolatot abban az esetben ha másik alkalmazást indít.
- Ha engedélyezi az IP frissítést, a Texecom szerver frissíti az Ön IP-címét, így távolról is tud csatlakozni a rendszerhez.

A port fordítást (forwarding) be kell állítani ahhoz, hogy a távoli elérés működjön.

### UDL kódok

# Back Site Name UDL Password Protected UDL Password

- Írja be az UDL kódot vagy a titkosított UDL kódot (lásd a 18. oldalon a titkosított UDL kódot).
  - Például: 1234

### Felh. területek

| User Code   |  |
|-------------|--|
| User Number |  |
|             |  |
|             |  |
|             |  |
|             |  |
|             |  |

- Írja be a felhasználói kódot és a felhasználói kód sorszámát.
- Például: 5678 és 1

### Figyelmeztetések

| 🗸 Back      | Site Name        | $\times$ |
|-------------|------------------|----------|
| User Nam    | e                |          |
| Texecom     |                  |          |
| Password    |                  |          |
| •••••       | •••              |          |
| Email Add   | ress             |          |
| norrply@te: | xe.com           |          |
| Account N   | lumber           |          |
|             |                  |          |
|             | Register Account |          |
| Device To   | ken              |          |
| 100         |                  |          |
| 000         |                  |          |
|             |                  |          |

A routeren a port fordítás (Forwarding) be kell állítani ahhoz, hogy a figyelmeztetések működjenek. A központ kommunikációját be kell állítani úgy, hogy a Texecom szerverre jelentsen:

- Írjon be egy Felhasználó nevet
- Írjon be egy **Jelszót**

•

.

- Írjon be egy létező Email címet (érvényes email cím nélkül nem lehet beállítani az értesítéseket)
  - Az **Ügyfélszám** mezőt hagyja üresen
  - Klikkeljen a **Ügyfél regisztrálása** gombra

Emailben fogja megkapni a **Megerősítő kódot**; kövesse az emailben leírt utasításokat. Írja be a **Megerősítő kódot** az **Ügyfélszám** mezőbe és Klikkeljen a **Ügyfél regisztrálása** gombra. A szerver által kiosztott **Ügyfélszám** automatikusan megjelenik **Ügyfélszám** mezőben. Jegyezze fel a fenti adatokat, szükséges lehet, ha másik mobil készülékre is szeretné megkapni az értesítéseket erről a rendszerről.

Figyelmeztetés beállítása további mobil készülékre

Ahhoz, hogy a regisztrált ügyfélről egy másik mobil készülékre is érkezzenek értesítések minden adatnak azonosnak kell lennie! A Helyszín név és a Helyszín leírás adtoknak is! A Figyelmeztetések menüben írja be az összes adatot, az Ügyfélszámot is írja be, majd nyomja meg az Ügyfél regisztrálása gombot.

A központ programozásánál ügyeljen arra, hogy a leírás szerinti sorrendben történjen a beállítás. Használja a legfrissebb ComIP telepítési kézikönyvet (INS273-5).

### Figyelmeztetések beállítása

Email küldés a regisztrációhoz

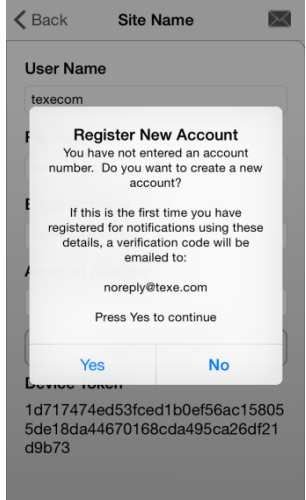

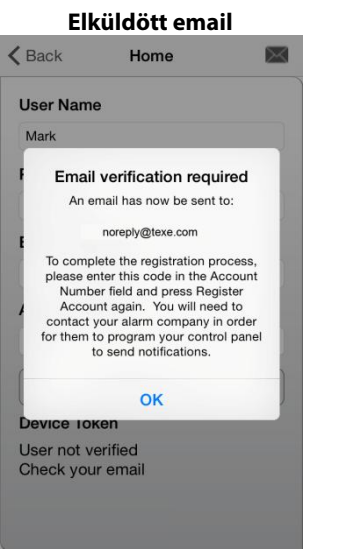

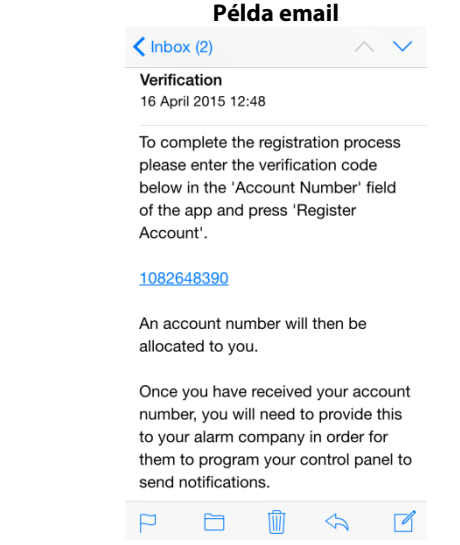

.

### Email figyelmeztetések

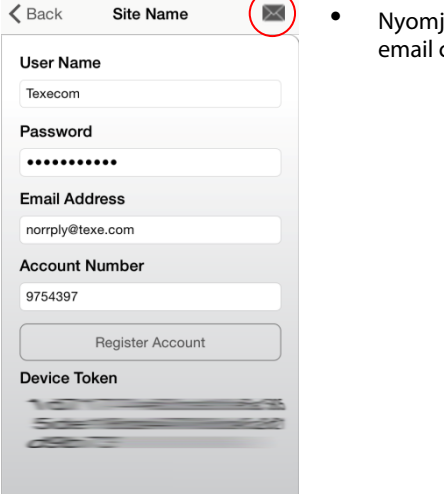

Nyomja meg a 📧 gombot az email cím beállításához.

| Email Ad  | dress 1 |  |
|-----------|---------|--|
| noreply@t | exe.com |  |
| Email Ad  | dress 2 |  |
|           |         |  |
| Email Ad  | dress 3 |  |
|           |         |  |
| Email Ad  | dress 4 |  |
|           |         |  |

- 4 db email cím állítható be.
- Miután beírta az email címeket, lépjen vissza az előző menübe és nyomja meg az Ügyfél regisztrálása gombot.

### URL beállítások

| http://www.texe.com |  |
|---------------------|--|
| IBI Address 2       |  |
|                     |  |
| http://texecom/dvr  |  |
| JRL Address 3       |  |
| http://texecom/cam2 |  |
| JRL Address 4       |  |
|                     |  |

### Kamera beállítások

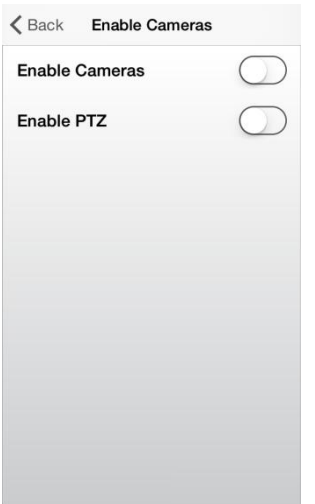

Ebben a menüben a helyszínhez tartozó URL-eket mentheti el.

- Például ez lehet a telepítő honlapja, DVR vagy IP kamera ami a helyszínen működik.
- Az itt megadott URL-ek az applikációban, külön böngészőben fognak megjelenni.

- Minden helyszínhez rendelhet kamerákat (DVR-en keresztül is), megtekintheti az élőképet és menthet a képeket, vezérelhet PTZ kamerát. A beállításhoz szükséges parancssor gyártonként és típusonként is más. További információt a kamera gyártójától (forgalmazójától) kaphat.
  - Csak akkor lehet szerkeszteni, ha engedélyezte a kamerát.
  - A mentésnél képek a mobil készüléken található Fotók album mappában lesznek tárolva.

NOTE Cameras on site are not associated with activations of the alarm system. The facility to view cameras is provided as an additional tool.

### Kamera beállítások

# Kamerák Back Camera s Camera 1 > Camera 2 > Camera 3 > Camera 4 >

 Minden helyszínhez 4 db kamera rendelhető.

### Kamera beállítások

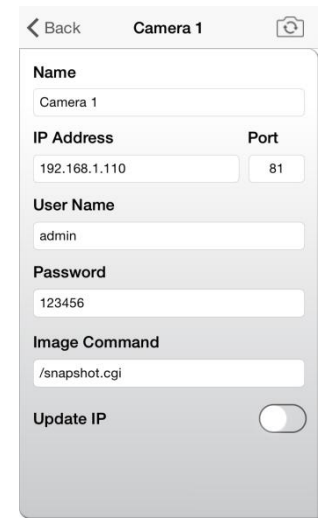

- Kamera elnevezése
- IP cím
- Port
- Felhasználó név
- Jelszó
  - Parancssor
  - PTZ parancssor (ha vezérelhető)
  - Az IP cím frissítés legyen bekapcsolva, így a Texecom szerverén keresztül rendelkezésére áll az aktuális külső IP cím.

## Példa a kameraképekre

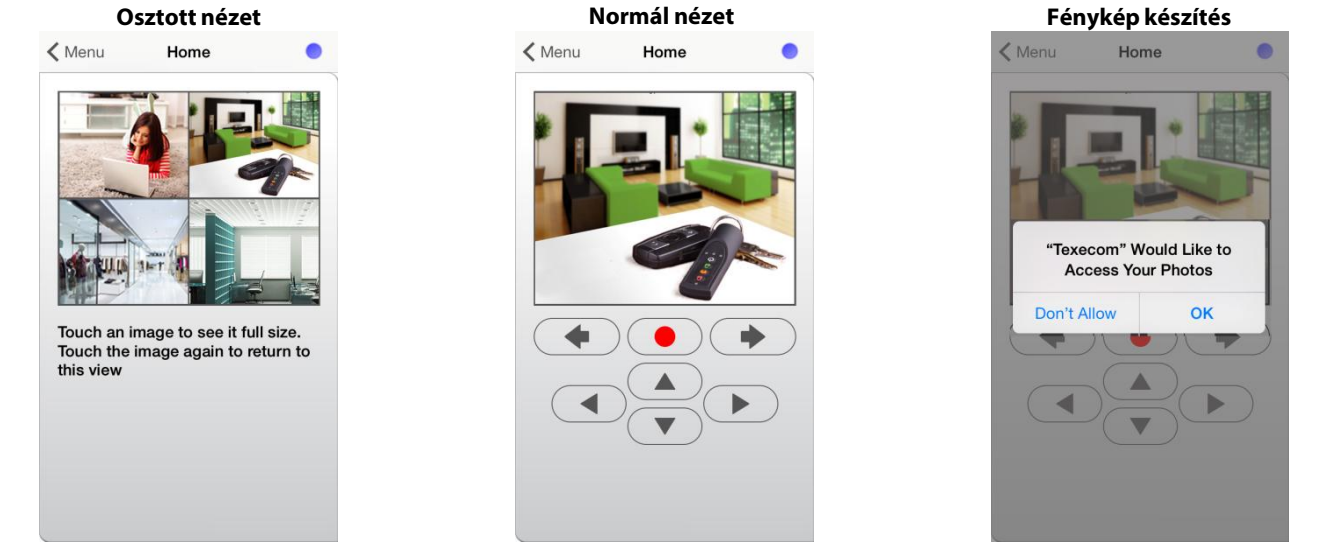

# Csatlakozás a helyszínhez

Miután beállította az alkalmazást, csatlakozhat a helyszínhez.

### Helyszín kiválasztása

- Jelentkezzen be az alkalmazásba.
- Győződjön meg arról, hogy a helyszín amihez csatlakozni szeretne ki van-e választva, a helyszín elnevezése az ablak közepén olvasható.

| Csatlakozási képe | ernyő | Helyszín képerr                | nyő | Ikonok     |
|-------------------|-------|--------------------------------|-----|------------|
| K Menu Home       | •     | Kenu Sites                     | +   |            |
| Keypad            | >     | Home<br>Site Summary           | •   | Kiválaszt  |
| Arming            | >     | Elite 48 Desk<br>Site Summary  | •   | Nincs kivá |
| Outputs           | >     | 10005<br>Site Summary          |     |            |
| X10 X10 Outputs   | >     | 10004<br>Site Summary          |     |            |
| Event Log         | >     | Paul 88 V10.07<br>Site Summary |     |            |
| Zone Status       | >     | 10003<br>Site Summary          |     |            |
| Panel Status      | >     | ComWIFI<br>STA                 |     |            |
| Send Message      | >     |                                |     |            |
| Get Panel Text    |       |                                |     |            |

### Csatlakozási opciók

A csatlakozási oldalon az applikáció típusától függően a következő információkat . Az állapot visszajelző a jobb felső sarokban található.

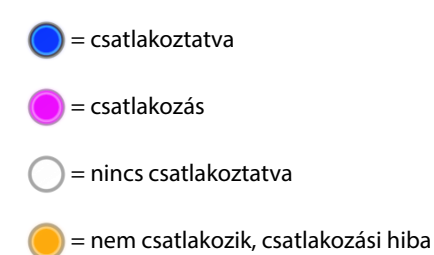

### Kezelő

Az applikáció ugyanúgy használható, mint a rendszerhez kapcsolódó, helyszínen taláható kezelő. Mobil készüléktől és az operációs rendszertől függően a következő megjelenések lehetnek.

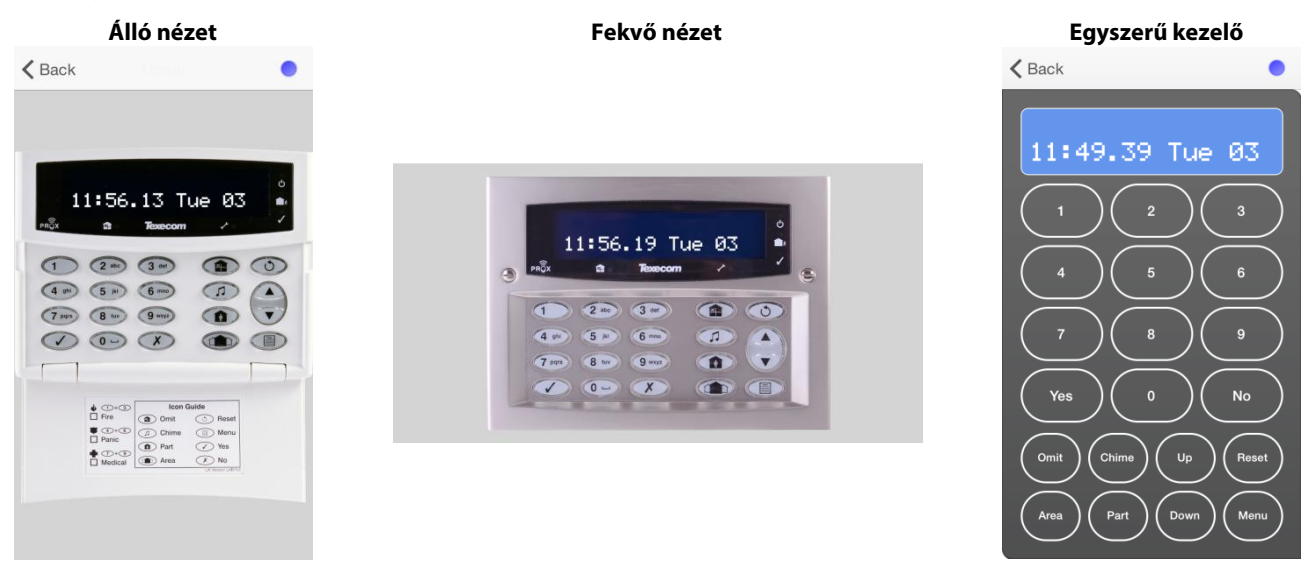

### SmarKey™

A *SmartKey*<sup>™</sup> élesítésre, hatástalanításra, részélesítésre és törlésre használható. Ha engedélyezve van kimenet is vezérelhető.

|       |          |          |       | Szimbólum                              | Gombok                                             | zció                            | LED                             |                                                 |                                               |                                  |                                                                                                    |
|-------|----------|----------|-------|----------------------------------------|----------------------------------------------------|---------------------------------|---------------------------------|-------------------------------------------------|-----------------------------------------------|----------------------------------|----------------------------------------------------------------------------------------------------|
|       |          |          |       | Szimborum                              | Normál mód                                         | Kimenet mód                     | Sz.                             |                                                 | Szín                                          |                                  | Állapot                                                                                                 |
| LED 1 | LED 2    | LED 3    | LED 4 |                                        | Teljes élesítés                                    | PC kimenet 1<br>vezérlés*       | 1                               |                                                 |                                               |                                  | Rózsaszín = csatlakozás<br>Kék = sikeres bejelentkezés<br>Türkiz = kimeneti mód                         |
| Back  | Sma      | artkey   | •     |                                        | Részélesítés                                       | PC kimenet 2<br>vezérlés*       | 2                               |                                                 |                                               | *                                | Piros = élesítve<br>Villogó piros = kilépési késleltetés                                                |
| (     | •        |          |       | 6                                      | Hatástalanítás                                     | PC kimenet 3<br>vezérlés*       | 3                               |                                                 |                                               | *                                | Narancs = részélesített<br>Villogó narancs = részélesítés<br>folyamatban                                |
|       |          |          |       | 0                                      | Törlés és kimeneti<br>mód kiválasztása             | Váltás normál<br>üzemmódba.     | 4                               |                                                 |                                               | *                                | Zöld = hatástalanítva                                                                                   |
|       | Itt érin | itse meg |       | * Csak akkor<br>valamint a<br>üzemmódr | működik, ha a telepi<br>központ panel alkalı<br>a. | ítő programozta,<br>mas erre az | ★ KIm<br>be é<br>ki va<br>állaj | enet veze<br>s kikapcs<br>agy be ko<br>potát kö | érlés üzel<br>solt állpc<br>apcsolha<br>veti. | mmódba<br>ototát. A<br>tja a kim | an a fenti színek jelentik a kimenet<br>megfelelő gomb megnyomásával<br>enetet. A visszajelző a kimenet |

A kijelölt terület érintésével kiválaszthatja, hogy melyik területet tudja vezérelni. Csak azokat a területeket tudja vezérelni amelyek a felhasználói kódhoz hozzá vannak rendelve. A og gombok alatt lévő rész megérintésével tud a területek között váltani.

### X10 Kimenetek

X10 kimenetek vezérlésére használható. A kimenetek elnevezése szerkeszthető.

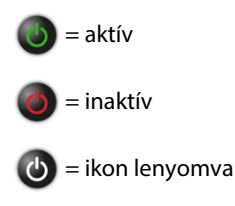

| <b>K</b> Back | Home | • |
|---------------|------|---|
| Output 1      |      | ٢ |
| Output 2      |      | ٢ |
| Output 3      |      | 0 |
| Output 4      |      | 0 |
| Output 5      |      | 0 |
| Output 6      |      | 0 |
| Output 7      |      | 0 |
| Output 8      |      | 0 |

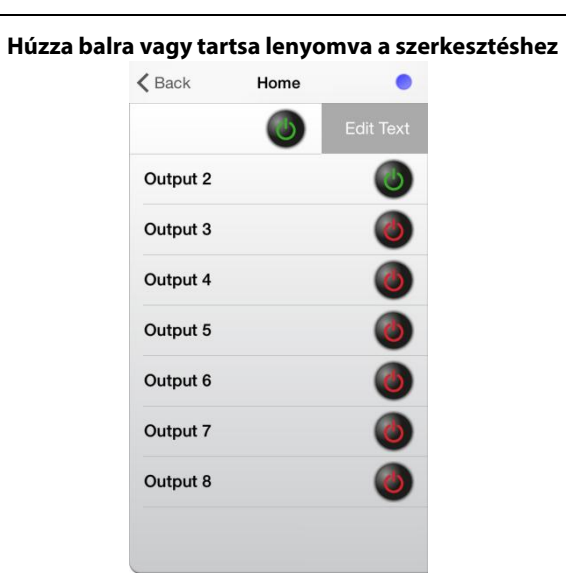

### Írja be az elnevezést

| Home      | Home     |  |
|-----------|----------|--|
| X10 Outpu | t 1 Text |  |
| Output 1  |          |  |
|           |          |  |
|           |          |  |
|           |          |  |
|           |          |  |
|           |          |  |
|           |          |  |
|           |          |  |
|           |          |  |
|           |          |  |
|           |          |  |

### Eseménynapló

| Luon         |                       |  |
|--------------|-----------------------|--|
| 11:45.48     | 03/03                 |  |
| Area: 1 F    | PROG. END             |  |
| 11:45.46     | 03/03                 |  |
| Area: 1      | 04 Tested OK          |  |
| 11:45.43     | 03/03                 |  |
| Area: 1 N    | MANUAL TEST CALL      |  |
| 11:45.39     | 03/03                 |  |
| Area: 1 F    | PROG. START           |  |
| 11:45.39     | 03/03                 |  |
| Area: 123456 | 78 User000 Engineer   |  |
| 00:51.49     | 03/03                 |  |
| Area: 1 A    | AREA Disarmed by Mark |  |

- Az eseménytár utolsó eseményeit láthatja.
- A képernyő érintése megszakítja a események fogadását.
- Ha kétszer érinti meg újraindítja az események fogadását.

| 1 | Secure | Omit     |
|---|--------|----------|
| 2 | Secure | Omit     |
| 3 | Secure | Omit     |
| 4 | Secure | Omit     |
| 5 | Secure | Omit     |
| 6 | Secure | Omit     |
| 7 | Secure | Omit     |
| 8 | Secure | Omit     |
|   | F      | Previous |

Zóna állapot

A zónák pillanatnyi állapotát láthatja.

### Panel állapot

|                           |     | - |
|---------------------------|-----|---|
| Elite 88<br>Panel Type    | ENG |   |
| 3.00.10<br>Firmware Versi | LS1 |   |
| 13.70 V<br>System Voltag  | e   |   |
| 13.70 V                   |     |   |
| Battery Voltage           | 9   |   |
| 567 mA<br>System Currer   | ıt  |   |
| 45 mA                     | t   |   |
|                           |     |   |
|                           |     |   |
|                           |     |   |
|                           |     |   |
|                           |     |   |
|                           |     |   |

A központ panel típusát és állapotát láthatja.

•

### Üzenet küldés (kezelőre)

| Messa | ge           |   |
|-------|--------------|---|
| Hel   | 10           |   |
|       | Send Message | 9 |
|       |              |   |
|       |              |   |

Csak iOS

•

 A helyszínen lévő kezelőkre küldhet üzenetet.

### Panel szöveg

| < Men             | Home           | • |
|-------------------|----------------|---|
| Texescom          | Keypad         | > |
| <b>8 9</b><br>6 0 | Arming         | > |
| G                 | Outputs        | > |
| X10               | X10 Outputs    | > |
|                   | Event Log      | > |
| 2                 | Zone Status    | > |
| 0                 | Panel Status   | > |
| •)))              | Send Message   | > |
| 0                 | Get Panel Text | > |

Csak a Premier Elite V3-tól használható, az alkalmazásba betöltheti a zónák és területek elnevezését.

•

### Egyszerű élesítés opciók

Ha az **Egyszerű élesítés** opciót engedélyezi a **Kinézet menüben** akkor a **SmartKey™** megjelenése és használata megváltozik. Az előző rész a normál megjelenést mutatja. **Egyszerű élesítés** opcióval könnyen áttekinthetővé válik a több területre osztott rendszer, gyorsabb és egyszerűbb a kezelése így. Ha az **Egyszerű élesítés engedélyezve** a következők szerint működik:

### Egyszerű élesítés tiltva (alap beállítás)

| < Men                   | u Home       | ۰ |
|-------------------------|--------------|---|
| Resecon<br><br><br><br> | Keypad       | > |
| <b>8 8</b><br>6 0       | Smartkey     | > |
| X10                     | X10 Outputs  | > |
|                         | Event Log    |   |
| 3                       | Zone Status  |   |
| 0                       | Panel Status |   |
| •)))                    | Send Message |   |
|                         |              |   |
|                         |              |   |
|                         |              |   |

### Egyszerű élesítés engedélyezve

| < Mer              | nu Home      | • |
|--------------------|--------------|---|
| <b>Horizon</b><br> | Keypad       | > |
|                    | Arming       |   |
| G                  | Outputs      | > |
| X10                | X10 Outputs  |   |
|                    | Event Log    |   |
| 3                  | Zone Status  |   |
| 0                  | Panel Status |   |
| •)))               | Send Message |   |
|                    |              |   |
|                    |              |   |

### Élesítés

### Élesítés képernyő

| <b>〈</b> Back | Home |      | •     |
|---------------|------|------|-------|
| Disarm        | Full | Part | Reset |
| House         |      |      | 6     |
|               |      |      | -     |
|               |      |      |       |
|               |      |      |       |
|               |      |      |       |
|               |      |      |       |
|               |      |      |       |
|               |      |      |       |
|               |      |      |       |
|               |      |      |       |

- Itt láthatja a területek aktuális állapotát.
- A felső sorban található gombbal kiválasztva élesíthet, kikapcsolhat, rész élesíthet, törölhet.
- A területeket elnevezheti az applikációban.

### Balra csúsztatva vagy nyomva tartva szerkeszthet

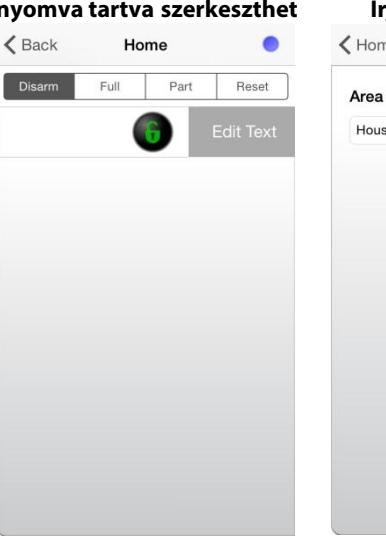

### Írja be az elnevezést

| K Home      | Home |  |
|-------------|------|--|
| Area 1 Text | 1    |  |
| House       |      |  |
|             |      |  |
|             |      |  |
|             |      |  |
|             |      |  |
|             |      |  |
|             |      |  |
|             |      |  |
|             |      |  |
|             |      |  |
|             |      |  |
|             |      |  |
|             |      |  |

🔊 NOTE Az élesítés lakat nem jelenik meg, ha aktív zóna van a területen.

•

### Élesítés ikonok

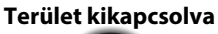

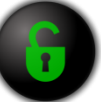

# Terület élesítve

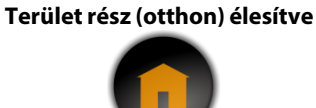

### **Kimenetek**

- Programozható kimenetek vezérlése (PC vezérlés típusnak kell programozni). ٠
- A vezérelhető kimenetek száma a központ típusától függ.
- A kimenetek elnevezése és az időzítése programozható.
- Ha az érték 0, a kimenet a központ programozása szerint működik.

= aktív

= inaktív

🕑 = kimeneti ikon megnyomva

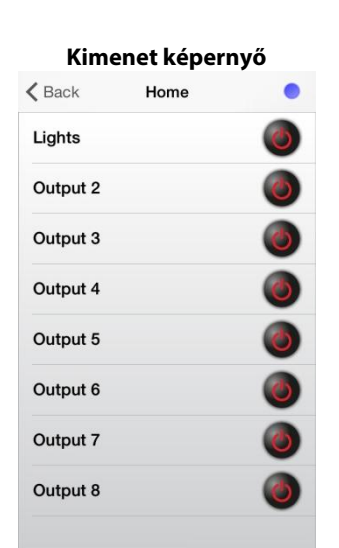

| Back     | Home |   |
|----------|------|---|
|          | ٢    |   |
| Output 2 |      | C |
| Output 3 |      | C |
| Output 4 |      | C |
| Output 5 |      | C |
| Output 6 |      | C |
| Output 7 |      | 0 |
| Output 8 |      | 0 |

### Írja be az elnevezést és a szükséges értéket

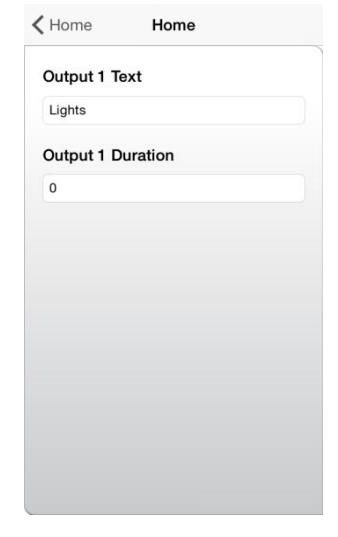

# Értesítések (Push Notifications) és riasztások

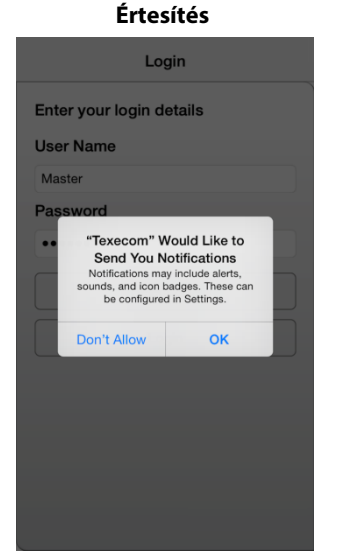

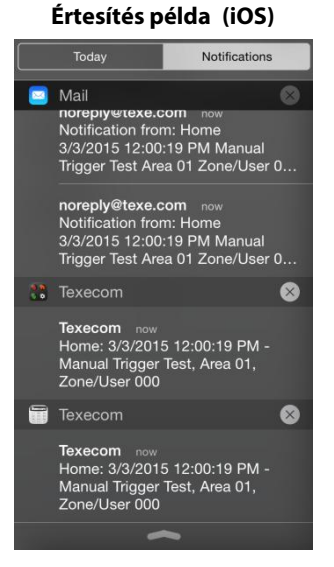

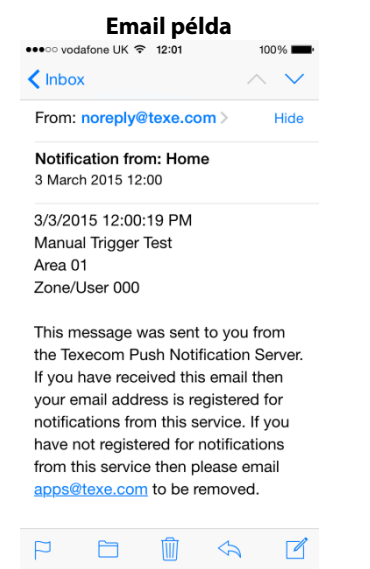

### Értesítés példa (Android)

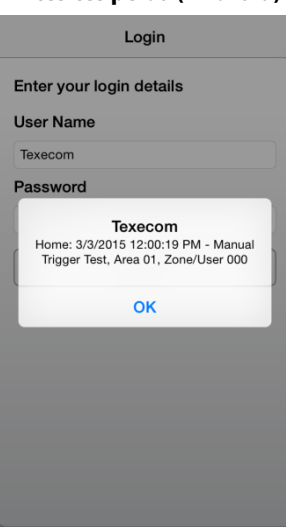

### Az utolsó esemény megtekintése

| Connect to Site     >       My Sites     >       Tools     >       Alarms     > | > | Connect to Site<br>Ny Sites |
|---------------------------------------------------------------------------------|---|-----------------------------|
| My Sites     >       Tools     >       Alarms     >                             | > | Ay Sites                    |
| Tools                                                                           | > |                             |
| Alarms                                                                          |   | ools                        |
|                                                                                 | > | Alarms                      |
| Cameras >                                                                       |   | Cameras                     |
| Open URL                                                                        |   | Open URL                    |

Az ikon megnyomása után az utolsó eseményt látja.

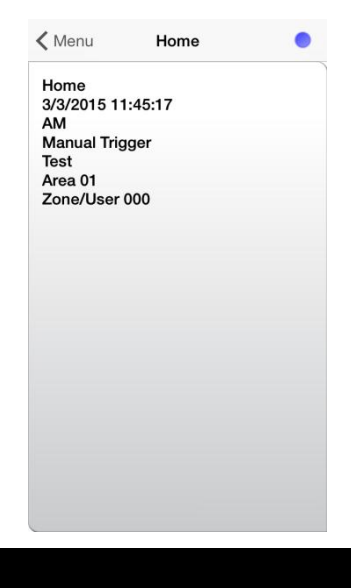

# További menüpontok

Regisztrált telepítőknek, az appliokáció feloldása után érhető el.

### Eszközök menü

| Connect to Site     >       My Sites     >       Tools     >       Alarms     >       Cameras     >       Open URL     > | Login        |               | ~ |
|----------------------------------------------------------------------------------------------------|--------------|---------------|---|
| My Sites > Tools Alarms Cameras Open URL                                                                                 | Co           | nnect to Site | > |
| Tools       Alarms       Cameras       Open URL                                                                          | . Му         | Sites         | > |
| Alarms     >       Cameras     >       Open URL     >                                                                    | 🗙 Тос        | ols           |   |
| Cameras                                                                                                    | ()) Ala      | arms          |   |
| Open URL                                                                                                    | <b>⊡1</b> Ca | meras         |   |
|                                                                                                    | Ор           | en URL        |   |
|                                                                                                    |              |               |   |
|                                                                                                    |              |               |   |

### Anti kód törlés

| <b>&lt;</b> Tools      | Anticode Reset      |   |
|------------------------|---------------------|---|
| Enter A                | nti-Code Number     |   |
| 1234                   |                     |   |
|                        | Generate Reply Code | ) |
| <b>4-Digit</b><br>4930 | Reply (Grade 2)     |   |
| 6-Digit                | Reply (Grade 3)     |   |
| 166802                 |                     |   |
|                        |                     |   |
|                        |                     |   |
|                        |                     |   |
|                        |                     |   |

### Titkosított UDL jelszó

Cools Encrypt UDL Password

| 1234       |                        |
|------------|------------------------|
| Generate   | Encrypted UDL Password |
| Encrypt UI | DL Password            |
| MTIzNA==   |                        |
|            |                        |
|            |                        |
|            |                        |
|            |                        |
|            |                        |
|            |                        |
|            |                        |

### Feljegyzések:

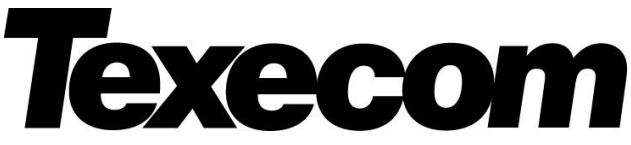

Texecom Limited, Bradwood Court, St. Crispin Way, Haslingden, Lancashire BB4 4PW, England.

### **Technical Support:**

UK Customers Tel: 08456 300 600 (Calls charged at local rate from a BT landline. Calls from other networks may vary.) International Customers Tel: +44 1706 233875

Email: techsupport@texe.com

© Texecom Limited 2015

INS584-5

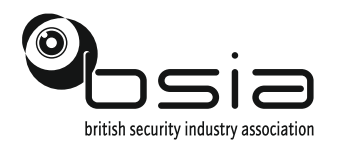

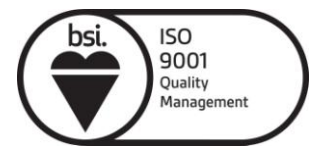